# Lexmark Z53

Color Jetprinter

Guía del usuario para Windows 95 y Windows 98

#### Primera edición (Febrero de 2001)

El párrafo siguiente no se aplica a los países en los que tales disposiciones son contrarias a las leyes locales: LEXMARK INTERNATIONAL, INC, PROPORCIONA ESTA PUBLICACIÓN "TAL CUAL" SIN GARANTÍA DE NINGÚN TIPO, NI EXPLÍCITA NI IMPLÍCITA, LO QUE INCLUYE, PERO SIN LIMITARSE A ELLO, LAS GARANTÍAS IMPLÍCITAS DE COMERCIABILIDAD O ADECUACIÓN PARA UN PROPÓSITO EN PARTICULAR. Algunos estados no permiten la renuncia de garantías explícitas ni implícitas en algunas transacciones. Por lo tanto, es posible que la presente declaración no se aplique en su caso.

Esta publicación puede incluir inexactitudes técnicas o errores tipográficos. Periódicamente se realizan modificaciones en la presente información; dichas modificaciones se incluyen en ediciones posteriores. Las mejoras o modificaciones en los productos o programas descritos pueden efectuarse en todo momento.

Las referencias hechas en esta publicación a productos, programas o servicios no implican que el fabricante tenga la intención de ponerlos a disposición en todos los países en los que opere. Cualquier referencia a un producto, programa o servicio no indica o implica que sólo se debe utilizar dicho producto, programa o servicio. Se puede utilizar cualquier producto, programa o servicio de funcionalidad equivalente que no infrinja los derechos de la propiedad intelectual. La evaluación y verificación de funcionamiento en combinación con otros productos, programas o servicios, excepto los designados expresamente por el fabricante, son responsabilidad del usuario.

Lexmark, Lexmark con diamante y ColorFine son marcas comerciales de Lexmark International, Inc., registradas en Estados Unidos y/o en otros países. Color Jetprinter es una marca comercial de Lexmark International, Inc.

Otras marcas comerciales son propiedad de sus respectivos propietarios.

© Copyright 2001 Lexmark International, Inc. Reservados todos los derechos.

#### DERECHOS RESTRINGIDOS DEL GOBIERNO DE ESTADOS UNIDOS

Este software y la documentación correspondiente se proporcionan con DERECHOS RESTRINGIDOS. El uso, la duplicación y la no confidencialidad por parte del gobierno están sujetos a restricciones de acuerdo con el subpárrafo (c)(1)(ii) de la cláusula Rights in Technical Data and Computer Software en DFARS 252.227-7013 y en las provisiones FAR aplicables: Lexmark International, Inc., Lexington, KY 40550.

Distribuido en Europa por LEXMARK INTERNATIONAL SA RN 152 Freeman House, Eastpoint Business Park, Clontarf, Dublin 3

# Contenido

#### Conceptos básicos de la impresión 1

Paso 1: Cargar el papel 2

Paso 2: Personalizar las propiedades de la impresora 5

Paso 3: Imprimir el documento 9

#### Conceptos avanzados de la impresión 11

Imprimir en ambas caras de una hoja 11

Imprimir folletos 14

Imprimir catálogos 17

Imprimir posters 20

#### Mantenimiento de la impresora 23

Usar el Programa de control 23 Instalar o sustituir los cartuchos de impresión 24 Mejorar la calidad de impresión 25

#### Solución de problemas 31

Los documentos se imprimen lentamente o no se imprimen 32 Fallos de alimentación o atascos 34 Errores de impresión o calidad insatisfactoria 35 Problemas con transparencias de fotos, sobres... 38 Mensajes de error y luces intermitentes 39

#### Apéndice 41

Impresión desde DOS 41 Avisos de emisión electrónica 41 Energy star 41 Información de seguridad 42

Índice 43

### Conceptos básicos de la impresión

Esta guía describe cómo utilizar la impresora en Windows 95 y Windows 98. Si desea obtener ayuda para imprimir en:

- Windows NT 4.0 o Windows 2000, vea la Guía del usuario del CD para Windows del software de impresora.
- MacIntosh OS 8.6 ó superior, vea la Guía del usuario de la carpeta Lexmark Z53, en el escritorio.

La manera más sencilla de imprimir es la siguiente:

- 1 Cargue el papel (vea la siguiente sección)
- **2** Personalice las Propiedades de la impresora (vea la página 5)
- **3** Imprima el documento (vea la página 9)

#### Paso 1: Cargar el papel

Puede cargar hasta 100 hojas de papel (dependiendo del grosor).

1 Coloque el papel en el lado derecho del alimentador de hojas, con la cara de impresión dirigida hacia usted.

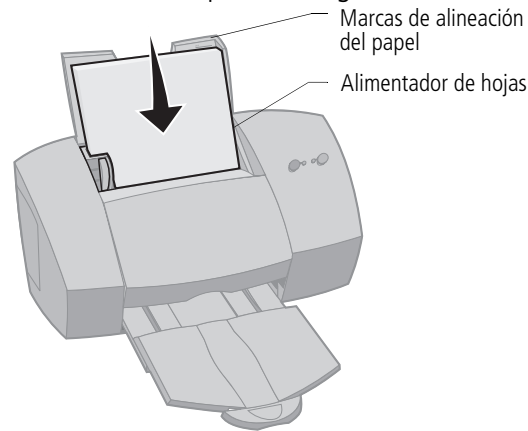

**2** Apriete el botón de liberación y la guía del papel a la vez, y deslice la guía hasta el borde del papel.

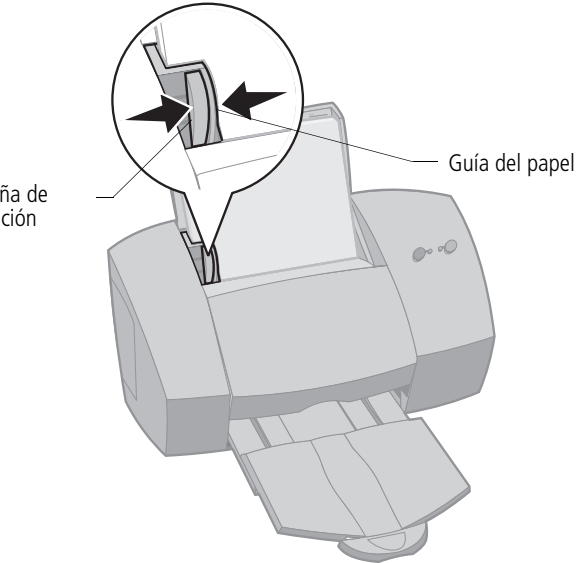

Pestaña de liberación

### Cargar papel especial

Siga estas instrucciones al cargar papel especial:

| Cargue un<br>máximo de:                             | Compruebe que:                                                                                                    |
|-----------------------------------------------------|----------------------------------------------------------------------------------------------------|
| 10 sobres                                           | <ul> <li>la cara de la impresión está dirigida hacia usted.</li> </ul>                                                                                                    |
|                                                     | <ul> <li>los sobres se cargan de manera<br/>vertical en el lado derecho del<br/>alimentador de páginas y la guía<br/>del papel está contra el borde<br/>del mismo.</li> </ul> |
|                                                     | <ul> <li>el sello está en el extremo superior<br/>izquierdo.</li> </ul>                                                                                                    |
| 10 tarjetas de felicitación,                        | la cara de la impresión está dirigida hacia usted.                                                                                                    |
| fotográficas                                        | <ul> <li>las tarjetas se cargan de manera vertical en el lado derecho<br/>del alimentador de páginas y la guía del papel está contra<br/>el borde de las tarjetas.</li> </ul> |
| 25 hojas de papel                                   | la cara de la impresión está dirigida hacia usted.                                                                                                    |
| lotogranco                                          | la guía del papel está contra el borde del mismo.                                                                                                    |
| 20 hojas de papel continuo<br>para rótulos (banner) | • el papel se carga tras<br>la impresora. Coloque<br>el extremo del papel<br>continuo sobre la impresora<br>e introdúzcalo<br>en el alimentador de hojas.                     |
|                                                     | la guía del papel está contra el borde del mismo.                                                                                                    |
|                                                     | <b>Nota</b> : Seleccione el tamaño de papel Banner<br>o Banner A4 en Propiedades de la impresora.                                                                             |
| 10 transparencias                                   | <ul> <li>la cara más áspera de la transparencia está dirigida hacia<br/>usted (la cara suave está hacia abajo).</li> </ul>                                                    |
|                                                     | • la guía del papel está contra el borde de las transparencias.                                                                                                    |

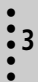

| Cargue un<br>máximo de:                       | Compruebe que:                                                                                                    |
|-----------------------------------------------|----------------------------------------------------------------------------------------------------|
| 100 hojas de papel<br>de tamaño personalizado | <ul> <li>el lado de la impresión está dirigido hacia usted y la guía está contra el borde del papel.</li> <li>el tamaño del papel corresponde con estas dimensiones: <ul> <li>Dimensiones de anchura:</li> <li>de 76 mm a 216 mm</li> <li>de 3,0" a 8,5"</li> </ul> </li> <li>Dimensiones de longitud:</li> <li>de 127 mm a 432 mm</li> </ul> |
|                                               | de 5,0" a 17,0"                                                                                                    |
| 25 transferencias térmicas                    | <ul> <li>para cargar las transferencias térmicas, siga<br/>las instrucciones adjuntas a las transferencias.</li> <li>la guía del papel está contra el borde de las<br/>transferencias térmicas.</li> </ul>                                                                                                    |

#### Paso 2: Personalizar las propiedades de la impresora

El software de la impresora incluye varias aplicaciones que permiten ejecutar fácilmente las tareas de impresión. Una de estas aplicaciones se denomina Propiedades de la impresora.

La aplicación Propiedades de la impresora incluye cuatro fichas: Conclusión del trabajo, Papel, Documento/calidad y Avanzadas. Cada ficha contiene valores relacionados con el funcionamiento de la impresora y su software.

#### Abrir las propiedades de la impresora

Puede abrir Propiedades de la impresora casi desde cualquier aplicación. Esto permite cambiar los valores de impresora SÓLO para el documento de la aplicación en uso. Para abrir Propiedades de la impresora desde una aplicación:

- 1 Abra el menú **Archivo** de la aplicación.
- 2 Elija Configurar impresión (o Impresora).
- 3 En el cuadro de diálogo Configurar impresora, haga clic en la opción **Propiedades**, **Opciones** o **Configurar** (según la aplicación).
- 4 Cambie los valores necesarios.

Al abrir Propiedades de la impresora desde Windows, los valores se aplicarán a TODOS los documentos, a menos que los modifique desde la aplicación. Para abrir Propiedades de la impresora desde Windows:

- 1 En el menú Inicio, seleccione **Configuración**, y luego, **Impresoras**.
- 2 En la carpeta Impresoras, haga clic con el botón derecho del ratón en el icono de la impresora.
- 3 Seleccione Propiedades en el menú lateral.

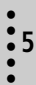

#### Haga clic en...

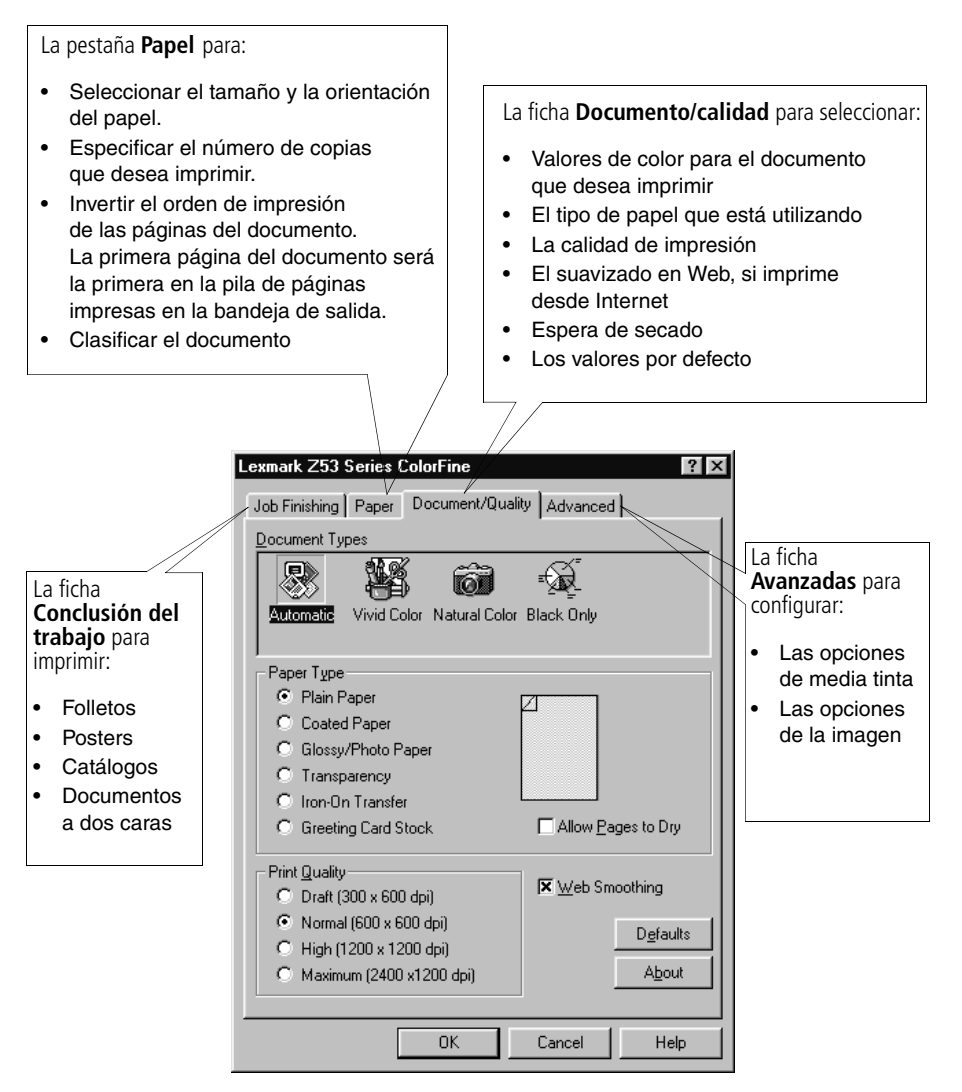

### Elegir valores de impresora para papel especial

Al instalar por primera vez el software de impresora, los valores de Propiedades de la impresora son los valores por defecto. Estos valores son válidos para imprimir la mayor parte de los documentos en papel normal. Si desea cambiar los valores de la impresora para poder imprimir en papel especial, vea la tabla siguiente:

| Al imprimir<br>en este papel<br>especial:         | Haga clic en esta ficha<br>de Propiedades<br>de la impresora: | Seleccione lo siguiente:                                                                                                    |
|---------------------------------------------------|---------------------------------------------------------------|----------------------------------------------------------------------------------------------------|
| Sobres                                            | Papel                                                         | En el campo Tamaño del papel,<br>seleccione el tamaño adecuado<br>para el sobre.                                                  |
|                                                   |                                                               | <b>Nota</b> : Muchas aplicaciones<br>están diseñadas para anular<br>los ajustes para sobres<br>de Propiedades de la<br>impresora. |
| Tarjetas<br>de felicitación,<br>fichas o postales | Documento/calidad                                             | En el campo Tipo de papel,<br>seleccione Tarjetas de felicitación.                                                                |
| inclus o postales                                 | Papel                                                         | Elija el valor adecuado para<br>Tamaño del papel.                                                                                 |

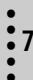

| Al imprimir<br>en este papel<br>especial: | Haga clic en esta ficha<br>de Propiedades<br>de la impresora: | Seleccione lo siguiente:                                                                                                    |
|-------------------------------------------|---------------------------------------------------------------|----------------------------------------------------------------------------------------------------|
| Papeles<br>fotográficos                   | Documento/calidad                                             | En el campo Tipo de papel,<br>seleccione Papel<br>brillante/fotográfico.                                                                                                    |
|                                           |                                                               | <b>Nota</b> : Puede imprimir<br>las fotografías con<br>la combinación original<br>de cartucho negro y de color<br>de la impresora. No obstante,<br>si desea obtener una calidad<br>de impresión óptima, sustituya<br>el cartucho negro por uno<br>fotográfico. Para obtener<br>ayuda, vea la página 24. |
| Papel continuo<br>para rótulos<br>banner  | Papel                                                         | Desde la lista de Tamaños<br>del papel, seleccione Banner<br>o Banner A4.                                                                                                    |
| Hojas de tamaño<br>personalizado          | Papel                                                         | Desde la lista de Tamaños del<br>papel, seleccione Personalizado.<br>Introduzca las dimensiones del<br>tamaño personalizado.<br>Para obtener ayuda, vea "Cargar<br>papel especial" en la página 3.                                                                                                    |

| Al imprimir<br>en este papel<br>especial: | Haga clic en esta ficha<br>de Propiedades<br>de la impresora: | Seleccione lo siguiente:                                                                                                    |
|-------------------------------------------|---------------------------------------------------------------|----------------------------------------------------------------------------------------------------|
| Transferencias<br>térmicas                | Documento/calidad                                             | Desde el campo Tipo del papel,<br>seleccione Transferencia térmica.                                                                                                    |
| Transparencias                            | Documento/calidad                                             | Desde el campo Tipo del papel,<br>seleccione Transparencia.<br>Seleccione una calidad de<br>impresión Normal (600 x 600 ppp),<br>Alta (1200 x 1200 ppp), o máxima<br>(2400 x 1200 ppp).<br><b>Nota</b> : Al imprimir<br>transparencias, retírelas según<br>van saliendo de la impresora<br>y déjelas que se sequen antes<br>de apilarlas. |

#### Paso 3: Imprimir el documento

- Desde el menú Archivo de la aplicación, haga clic 1 en Imprimir.
- En el cuadro de diálogo Imprimir, haga clic en Aceptar 2 o en Imprimir (según la aplicación).

:9

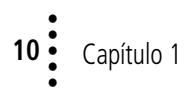

### Conceptos avanzados de la impresión

Puede utilizar la impresora para imprimir:

- en ambas caras de la hoja (vea la sección siguiente)
- folletos (vea la página 14)
- catálogos (vea la página 17)
- posters (vea la página 20)

#### Imprimir en ambas caras de una hoja

La impresora Lexmark permite imprimir en ambas caras del papel. Además de economizar papel, esta característica es útil si desea imprimir catálogos o tablillas.

#### Paso 1: Cargar el papel

Cargue un máximo de 100 hojas en la parte derecha del alimentador automático. Si desea obtener ayuda, vea la página 2.

### Paso 2: Personalizar Propiedades de la impresora para imprimir a doble cara

- 1 Abra Propiedades de la impresora. Para obtener ayuda, vea la página 5.
- **2** Seleccione la orientación y el tamaño de la página:
  - **a** Haga clic en la ficha **Papel**.
  - **b** Elija el valor adecuado para **Tamaño del papel**.
  - c Seleccione la orientación Horizontal o Vertical.
- **3** Personalice Propiedades de la impresora para imprimir a doble cara.

|   |                                                                                                    | Lexmark Z53 Series ColorFine                                                                                                    |                                                                                                    |
|---|----------------------------------------------------------------------------------------------------|----------------------------------------------------------------------------------------------------|----------------------------------------------------------------------------------------------------|
|   |                                                                                                    | Job Finishing Paper   Document/Quality   Advanced                                                                                                    |                                                                                                    |
| а | Haga clic en la ficha-<br>Conclusión del<br>trabajo.                                                                                                    | ● <u>N</u> ormal C Poster<br>O Hangout C <u>B</u> ooklet<br>Job Finishing Options                                                                                                    |                                                                                                    |
| b | Seleccione Impresión.<br>a doble cara.                                                                                                    | - C                                                                                                    | Si desea<br>instrucciones para                                                                                                    |
| C | Seleccione un <b>borde</b><br>de encuadernación.<br>Si selecciona<br>la orientación <b>Vertical</b> -<br>elija una de estas<br>opciones de borde<br>de encuadernación. | Two-sided Printing and Binding Edge         ✓ Two-sided printing         ✓ Two-sided printing         ✓ Impossible printing         ✓ Impossible printing      < | <ul> <li>cargar el papel, seleccione</li> <li>Instrucciones</li> <li>sobre cómo</li> <li>cargar</li> <li>la impresora</li> <li>después</li> <li>de imprimir</li> <li>la primera cara.</li> <li>Haga clic</li> <li>en Aceptar.</li> </ul> |
|   | Nota: Si selecci<br>la orientación<br>Horizontal elija<br>de estas opcion<br>de borde<br>de encuadernad                                                                | ona<br>una<br>es Encuadernación<br>de borde largo de borde corto                                                                                                    |                                                                                                    |

**5** 13

#### Paso 3: Imprimir el documento a dos caras

- 1 Desde el menú **Archivo** de la aplicación, seleccione **Imprimir**. Se imprimen primero las páginas impares.
- 2 Al terminar de imprimirse la primera cara de todas las hojas, el software de impresora le solicita que vuelva a cargar el papel.
  - a Cuando se hayan impreso todas las hojas, retírelas de la impresora.
  - **b** Dé la vuelta al papel.
  - c Introduzca la pila de papel y la página de instrucciones con la cara impresa en el reverso y las flechas hacia abajo.

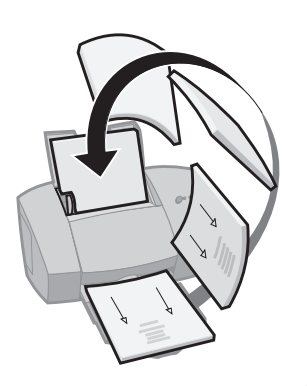

- **3** Haga clic en **Aceptar**. Las páginas pares se imprimen por la otra cara.
- 4 Para volver a la impresión en una cara:
  - a En Propiedades de la impresora, haga clic en la flecha **Conclusión del trabajo**.
  - **b** Asegúrese de que la opción **Impresión a dos caras no** está seleccionada.
  - c Haga clic en Aceptar.

#### **Imprimir folletos**

| <br>_ |   |
|-------|---|
| _     |   |
|       |   |
|       |   |
|       |   |
| <br>_ | - |
| <br>_ |   |
| =     |   |
| _     |   |
| -     |   |
|       |   |
| <br>_ |   |

Cuatro imágenes de página en una sola hoja

Puede economizar papel imprimiendo folletos o imágenes de varias páginas en una sola hoja.

#### Paso 1: Cargar el papel

Cargue 100 hojas como máximo en la parte derecha del alimentador. Para obtener ayuda, vea la página 2.

## Paso 2: Personalizar las Propiedades de la impresora para folletos

Puede imprimir folletos por una cara del papel o por las dos caras.

- 1 Abra Propiedades de la impresora. Para obtener ayuda, vea la página 5.
- 2 Seleccione la orientación para las imágenes de página: La orientación de página seleccionada en la ficha Papel refleja la orientación de la imagen de página y no la hoja en la que se imprime dicha imagen.
  - a Haga clic en la ficha Papel.
  - **b** En el campo **Orientación**, seleccione **Horizontal** o **Vertical**.
- **3** En el campo **Tamaño del papel**, seleccione el tamaño adecuado.

**4** Personalice las Propiedades de la impresora para imprimir folletos:

El gráfico cambia según los valores que elija para mostrar el aspecto que tendrá la página impresa.

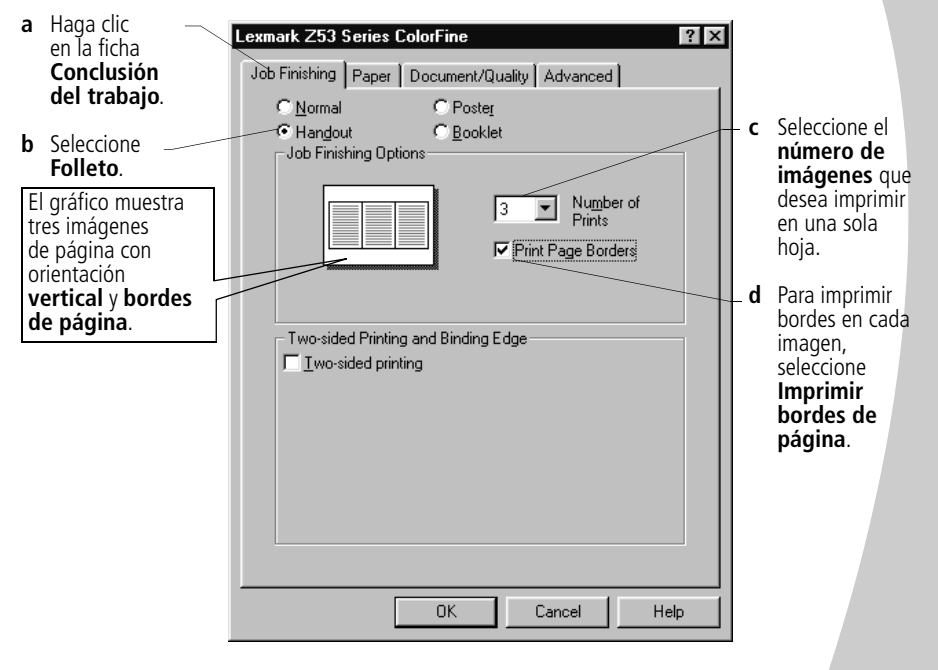

- 5 Para imprimir el folleto por una cara, haga clic en **Aceptar**. Para imprimir el folleto por las dos caras:
  - a Seleccione Impresión a doble cara.
  - b Si desea instrucciones para cargar el papel, seleccione
     Instrucciones sobre cómo cargar la impresora
     después de imprimir la primera cara.
  - c Haga clic en Encuadernación de borde largo o Encuadernación de borde corto.
  - **d** Haga clic en **Aceptar**.

#### Paso 3: Imprimir los folletos

- 1 Desde el menú **Archivo** de la aplicación, seleccione **Imprimir**.
- 2 En el cuadro de diálogo Imprimir, haga clic en Aceptar o Imprimir (según la aplicación).
  - Si ha elegido el formato para imprimir los folletos por una cara, prosiga en el paso 5.
  - Si ha elegido la impresión a doble cara, continúe imprimiendo la segunda cara de los folletos.
- **3** Al terminar de imprimirse la primera cara de los folletos, el software de impresora le solicita que vuelva a cargar el papel.
- **a** Cuando se hayan impreso todas las hojas, retírelas de la impresora.
- **b** Dé la vuelta al papel.
- Introduzca la pila de papel y la página de instrucciones con la cara impresa en el reverso y las flechas hacia abajo.

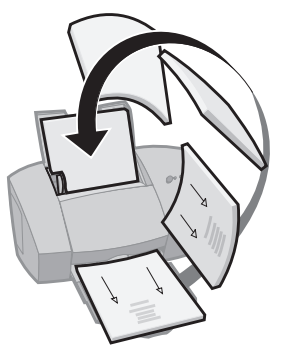

- 4 Haga clic en **Aceptar**. Las páginas pares se imprimen por la otra cara.
- 5 Si desea volver a la impresión normal:
  - a En la ficha Conclusión del trabajo, seleccione Normal.
  - **b** Haga clic en **Aceptar**.

#### Imprimir catálogos

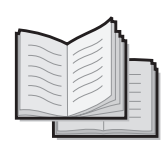

Puede imprimir y encuadernar el documento para crear un catálogo.

#### Paso 1: Cargar el papel

Cargue un máximo de 100 hojas en la parte derecha del alimentador. Para obtener ayuda, vea la página 2.

## Paso 2: Personalizar las propiedades de la impresora

 Seleccione el tamaño de papel correcto en la aplicación. Los siguientes tamaños están disponibles al imprimir catálogos:

- Informe
- Carta
- A4
- A5

6

- 2 Abra Propiedades de la impresora. Para obtener ayuda, vea la página 5.
- **3** Haga clic en la ficha **Conclusión del trabajo**.
- 4 Seleccione Catálogo.
- 5 Si desea instrucciones para cargar el papel, seleccione Instrucciones sobre cómo cargar la impresora después de imprimir la primera cara.

Seleccione un número para **Hojas por paquete**. **Notas**: El paquete contiene una cantidad determinada de hojas dobladas juntas. Para obtener ayuda, vea la página 19.

*Si imprime un papel más pesado, seleccione menos hojas para cada paquete.* 

7 Haga clic en Aceptar.

17

#### Paso 3: Imprimir el catálogo

- 1 Desde el menú **Archivo** de la aplicación, seleccione **Imprimir**.
- 2 En el cuadro de diálogo Imprimir, haga clic en Aceptar o Imprimir (según la aplicación).
- 3 Al terminar de imprimirse la primera cara del catálogo, el software de impresora le solicita que vuelva a cargar el papel.
- a Cuando se hayan impreso todas las hojas, retírelas de la impresora.
- **b** Dé la vuelta al papel.
- Introduzca la pila de papel y la página de instrucciones con la cara impresa en el reverso y las flechas hacia abajo.

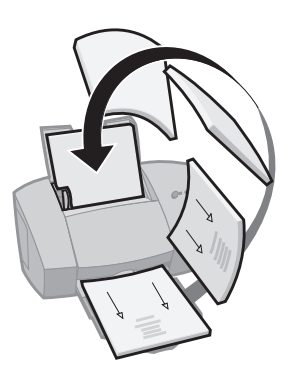

- 4 Haga clic en **Aceptar**. Las páginas pares se imprimen por la otra cara.
- **5** Si desea volver a la impresión normal:
  - a En la ficha Conclusión del trabajo, seleccione Normal.
  - **b** Haga clic en **Aceptar**.
- 6 Ensamble el catálogo. Para obtener ayuda, vea la página 19.

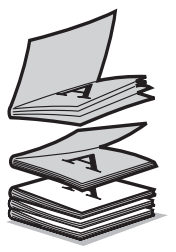

Catálogo compuesto de cinco paquetes apilados.

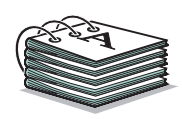

#### Encuadernar un catálogo

Una vez impreso el documento, una los paquetes para encuadernar el catálogo.

- 1 Tome el primer paquete de la bandeja de salida, dóblelo por la mitad y póngalo aparte.
- **2** Tome el paquete siguiente, dóblelo por la mitad y colóquelo encima del primer paquete.
- **3** Apile el resto de los paquetes uno encima de otro, hasta que el catálogo esté completo.
- 4 Encuaderne los paquetes juntos para terminar el catálogo.

#### Imprimir posters

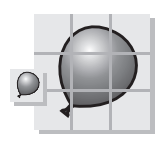

Póster de nueve páginas compuesto por una página ampliada.

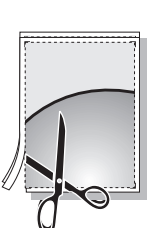

Las marcas de recorte permiten delimitar las páginas del póster más fácilmente.

Puede utilizar el software de impresora para ampliar el tamaño del trabajo de impresión. Por ejemplo, puede ampliar una fotografía al tamaño de un póster.

**Nota**: La opción de conclusión de póster está diseñada para imprimir una página ampliada a un tamaño de póster de 4, 9, o 16 páginas.

#### Paso 1: Cargar el papel

Cargue un máximo de 100 hojas en la parte derecha del alimentador. Para obtener ayuda, vea la página 2.

**Nota**: Para obtener una calidad óptima de impresión, utilice un papel pesado.

#### Paso 2: Personalizar Propiedades de la impresora para el póster

- 1 Abra Propiedades de la impresora. Para obtener ayuda, vea la página 5.
- 2 Haga clic en la ficha Conclusión del trabajo.
- 3 Seleccione Póster.
- 4 Seleccione el tamaño del póster.

El número seleccionado representa el número de páginas que forman la altura y anchura del póster. Por ejemplo, si ha seleccionado 4 x 4, el póster tiene cuatro páginas de altura y cuatro de anchura.

- 5 Seleccione **Mostrar marcas de recorte** si desea imprimir marcadores que muestren cómo se delimita el papel.
- 6 Haga clic en Aceptar.

#### Paso 3: Imprimir y ensamblar el póster

- 1 Desde el menú **Archivo** de la aplicación, seleccione **Imprimir**.
- 2 En el cuadro de diálogo Imprimir, haga clic en **Aceptar** o en **Imprimir** (según la aplicación).

**Nota**: Si necesita imprimir de nuevo determinada(s) página(s) del póster, prosiga en la sección siguiente.

Recorte los márgenes adyacentes de cada página.
 Por ejemplo, recorte los márgenes superior e izquierdo de cada página.

Margen recortado de dos lados adyacentes Márgenes recortados Márgenes sin recortar

- 4 Disponga las páginas de manera que cada margen recortado coincida con un margen no recortado de otra página.
- 5 Pegue el reverso de las páginas para unirlas.
- 6 Para terminar el póster, recorte los márgenes restantes.

#### Seleccionar páginas específicas para imprimir

No es necesario volver a imprimir todas las páginas si sólo necesita algunas de ellas. Para seleccionar páginas específicas:

- 1 En la ficha Conclusión del trabajo, elija Seleccionar páginas para imprimir.
- 2 En la pantalla Seleccionar páginas para imprimir:

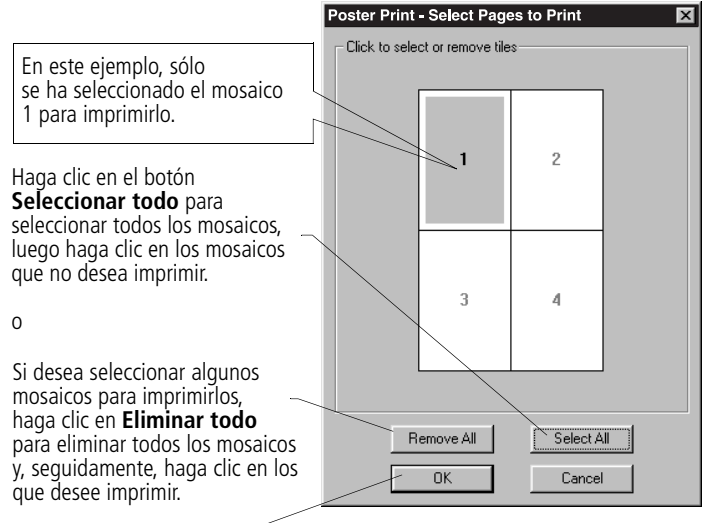

Haga clic en Aceptar. ...

- 3 Imprima la página o páginas del póster.
- 4 Ensamble el póster. Para obtener ayuda, vea la página 21.
- 5 Si desea volver a la impresión normal:
  - a En la ficha Conclusión del trabajo, seleccione Normal.
  - **b** Haga clic en **Aceptar**.

# **B**Mantenimiento de la impresora

#### Usar el Programa de control

El Programa de control permite supervisar la impresora e instalar o sustituir los cartuchos de impresión. Para abrir el Programa de control desde el menú **Inicio**, seleccione:

- 1 Programas.
- 2 Lexmark Z53 Series.

#### 3 Programa de control de Lexmark Z53.

#### Haga clic en...

#### La pestaña **Estado** para:

- Supervisar el estado del trabajo de impresión.
- Cancelar el trabajo de impresión.
- Imprimir una página de prueba.
- Comprobar los niveles de tinta.

La pestaña Cartuchos para:

- Instalar o sustituir los cartuchos de impresión.
- Alinear los cartuchos para obtener una calidad óptima de impresión.
- Limpiar las boquillas de impresión.
- Ver el número de referencia del cartucho y obtener información de consumibles en la página Web de Lexmark.

🚔 Lexmark Z53 Control Program on LPT1: Status Options Cartridges DOS Printing About La ficha Acerca de para ver la versión del software v la información de copyright. En la ficha **Opciones** para En la ficha activar/desactivar las Install/Change Cartridge Impresión desde funciones del software Clean Print Nozzles **DOS** para cambiar de la impresora, como los los valores efectos de sonido y el modo Align Cartridges de impresión desde de memoria intermedia. Order Supplies on the Web! Close Help

### 23

#### Instalar o sustituir los cartuchos de impresión

Asegúrese de que la luz de encendido está activada.

Luz de encendido

1

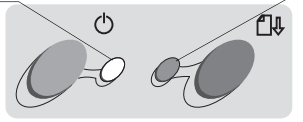

Luz de avance de página

2 Abra la cubierta frontal. El carro del cartucho de impresión se desplaza a la posición de carga a menos que la impresora esté ocupada.

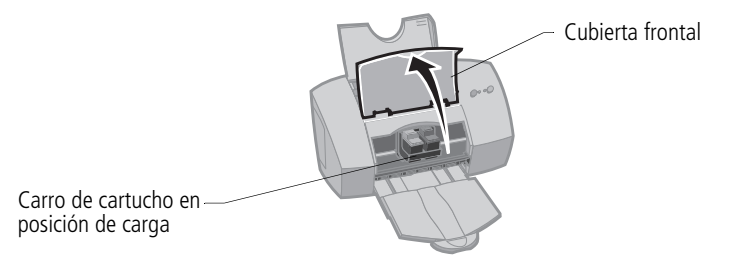

**3** Extraiga el cartucho antiguo de impresión. Guarde o deseche el cartucho antiguo.

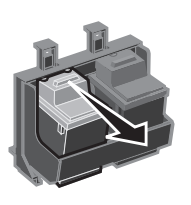

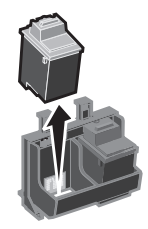

4 Instale el cartucho de reemplazo en la impresora:

Antes de instalar un cartucho de impresión nuevo, quite el adhesivo transparente de la parte inferior del cartucho.

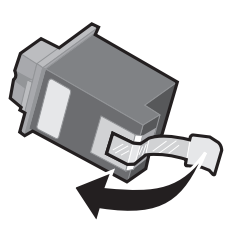

Introduzca el cartucho de sustitución en el carro del cartucho de impresión.

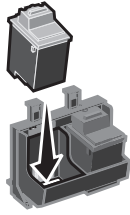

Empuje firmemente hacia atrás el cartucho hasta que **encaje** bien en su sitio.

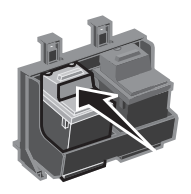

**Aviso**: NO toque el área de contacto dorada del cartucho de impresión. 5 En la ficha Cartuchos del Programa de control, seleccione Instalar/cambiar cartucho. Para obtener ayuda, vea la página 23.

Seleccione el tipo de cartucho que ha instalado y haga clic en **Aceptar**.

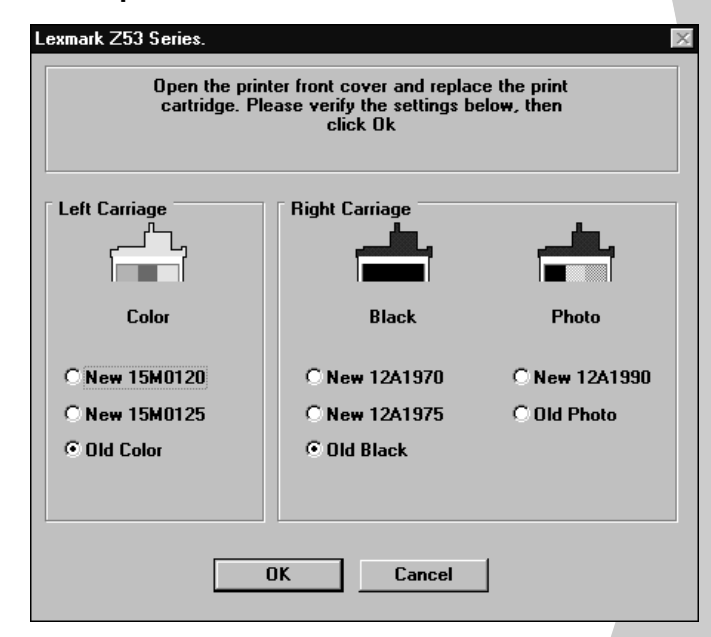

6 Si ha instalado un cartucho nuevo, se muestra el cuadro de diálogo de la alineación. Siga las instrucciones en pantalla para finalizar la instalación de los cartuchos. Para obtener ayuda, vea la página 26.

#### Mejorar la calidad de impresión

Si la calidad de impresión no es satisfactoria, puede que mejore al alinear los cartuchos. Si la calidad no mejora tras alinear los cartuchos, limpie las boquillas de impresión.

25

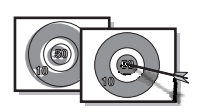

1

### Alinear los cartuchos de impresión

Cargue papel en la impresora.

2 En la ficha **Cartuchos** del Programa de Control, seleccione **Alinear cartuchos**. Para obtener ayuda, vea la página 23.

La impresora imprime una página de prueba de alineación y aparece el cuadro de diálogo Alinear cartuchos. La página de prueba que se imprime presenta varios patrones de alineación, según la combinación de cartuchos instalados. Cada patrón tiene un número en la parte inferior. La página de prueba es similar a la que se muestra a continuación:

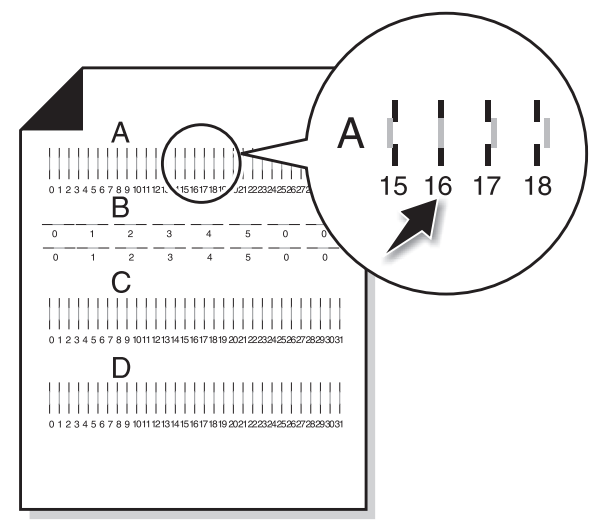

- Para cada grupo de alineación de la página de prueba, localice el número situado en la parte inferior del patrón de alineación que más se aproxime a una línea recta.
   Por ejemplo, en el grupo de muestra A, la flecha indica el patrón que más se parece a una línea recta.
- 4 En el cuadro de diálogo Alinear cartuchos, introduzca los números del patrón de la página impresa que más se parecen a una línea recta.
- **5** Una vez introducido un número para los cuatro patrones, haga clic en **Aceptar**.

#### Limpiar las boquillas de impresión

Carque papel en la impresora. 1

en cian.

colores

En la ficha **Cartuchos** del Programa de Control, 2 seleccione Limpiar boquillas de impresión. Para obtener ayuda, vea la página 23.

La impresora alimenta una hoja de papel e imprime un patrón de prueba de boquillas, similar a la mostrada a continuación:

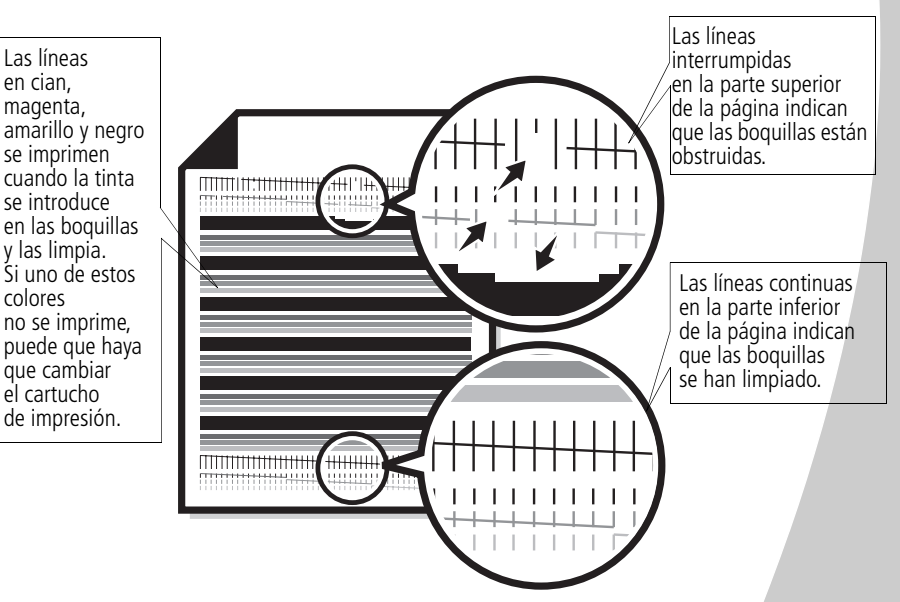

Compare las líneas diagonales situadas encima de las 3 barras impresas con las líneas diagonales de la parte inferior de las barras.

Busque una ruptura en las líneas diagonales. Una línea discontinua indica que hay boguillas atascadas. Si la línea inferior sigue siendo discontinua, ejecute la prueba dos veces más.

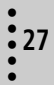

- Si la calidad de impresión es satisfactoria después de realizar la prueba tres veces, las boquillas de impresión están limpias. No es necesario que complete los pasos restantes.
- Si la calidad de impresión de ambas líneas no es satisfactoria tras haber realizado la prueba tres veces, vaya al paso 4.
- 4 Extraiga los cartuchos e instálelos de nuevo.
- **5** Repita la prueba de las boquillas.
- **6** Si las líneas siguen siendo discontinuas, limpie las boquillas de los cartuchos de impresión. Para obtener ayuda, vea la sección siguiente.

#### Limpiar las boquillas manualmente

Si la calidad de impresión no mejora después de limpiar las boquillas de impresión, (vea la página 27), puede que haya tinta reseca en las boquillas. Si desea más información para limpiar las boquillas, vea la sección Solución de problemas, y el apartado Calidad de impresión, en la Ayuda del controlador de impresora.

### Mantenimiento de los cartuchos de impresión

Para asegurar la mayor duración de los cartuchos de impresión y un rendimiento óptimo de la impresora:

- Guarde los cartuchos en su embalaje hasta que los vaya a instalar.
- No extraiga el cartucho de la impresora a menos que lo vaya a sustituir, limpiar o guardar en su unidad de almacenamiento. El cartucho no imprimirá correctamente si lo extrae de la impresora y lo deja descubierto durante un largo periodo de tiempo.
- Si se agota la tinta de un cartucho de impresión, déjelo en la impresora hasta que vaya a sustituirlo. Si uno de los carros de cartucho está vacío al imprimir, pueden ocurrir errores en la impresora.

No rellene los cartuchos de impresión, ya que esto invalidará la garantía. Las tintas incompatibles pueden dañar la cabeza de impresión o la impresora. Para obtener resultados óptimos, utilice consumibles de Lexmark.

29

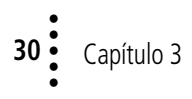

### Solución de problemas

Los documentos no se imprimen o se imprimen lentamente (vea la página 32)

0.0.

Fallos de alimentación o atascos (vea la página 34)

Errores de impresión o calidad insatisfactoria (vea la página 35)

Problemas con transparencias, fotos, sobres... (vea la página 38)

Mensajes de error y luces intermitentes (vea la página 39) Esta sección explica los problemas de impresión y cómo resolverlos. La lista de la izquierda presenta los problemas de impresión más frecuentes. Seleccione una categoría y vea la página correspondiente para obtener información detallada.

Si hay un problema en la impresora, asegúrese de que:

- El cable de alimentación está conectado a la impresora y a una toma de tierra eléctrica.
- La impresora está encendida.
- Si utiliza un cable paralelo, asegúrese de que cumple con IEEE 1284 y soporta la impresión bidireccional.
- La comunicación bidireccional NO está desactivada en el software de la impresora.
  - 1 En el **Programa de control** de la impresora, haga clic en la ficha **Opciones**.
  - Asegúrese de que la opción Desactivar comunicación bidireccional no está seleccionada.

### 31

#### Los documentos se imprimen lentamente o no se imprimen

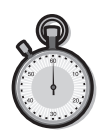

Si la impresora no imprime, es posible que haya problemas de comunicación entre el ordenador y la impresora.

Los siguientes casos también indican problemas de comunicación bidireccional:

- Aparece un mensaje en pantalla que informa que la impresora no puede establecer una comunicación bidireccional con el ordenador.
- Los indicadores de nivel de tinta en las fichas Estado o Cartuchos del Programa de control de la impresora aparecen atenuados.
- No se muestran los mensajes de error (como Sin papel) y la información del progreso del trabajo en la pantalla del ordenador.

Antes de continuar, compruebe lo siguiente:

- El cable paralelo o cable USB está bien conectado tanto a la impresora como al ordenador.
- La impresora está enchufada y encendida.
- La impresora está conectada a un puerto LPT y cable paralelo, y a un puerto y cable USB.

Si hay una caja de conmutadores u otro dispositivo como un escáner o fax conectado al puerto paralelo de la impresora, asegúrese de que soporta la comunicación bidireccional. Es posible que tenga que desconectar la impresora de la caja de conmutadores u otro dispositivo y conectarla directamente al ordenador.

### No se obtiene el documento impreso sino una página en blanco

Compruebe que:

- La cinta adhesiva transparente ha sido despegada de la parte inferior del cartucho. Para obtener ayuda, vea la página 24.
- La impresora Lexmark está configurada como la impresora por defecto.

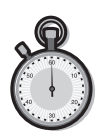

#### La impresora está enchufada pero no imprime o un mensaje comunica que la impresora está desactivada

Compruebe que:

- La impresora está encendida y el papel está cargado correctamente.
- El cable paralelo o USB está enchufado correctamente a la impresora.
- La impresora no está en pausa o detenida. Para comprobar el estado de la impresora:
  - 1 En la carpeta Impresoras, haga doble clic en el icono de la impresora **Lexmark Z53**.
  - 2 Seleccione el menú Impresoras y compruebe que la opción Detener impresión no está seleccionada.

Imprima una página de prueba. Si se imprime, la impresora funciona correctamente. Compruebe la aplicación.

#### No se imprime la página de prueba

Compruebe que:

- Los cartuchos de impresión están instalados correctamente. Para obtener ayuda, vea la página 24.
- El cable es el adecuado y no está dañado. Si utiliza un cable paralelo, asegúrese de que cumple con IEEE 1284 y soporta la impresión bidireccional.

#### La impresora imprime muy despacio

La impresión de fotografías u otros documentos con imágenes pueden tardar más tiempo que el texto normal.

- Cierre todas las aplicaciones abiertas.
- Reduzca la calidad de impresión.
- Considere la posibilidad de adquirir más memoria o aumentar la memoria virtual para el ordenador.

#### Fallos de alimentación o atascos

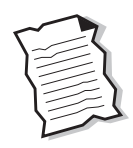

#### Hay atascos o alimentación errónea del papel

Compruebe que:

- El papel que utiliza es el recomendado para las impresoras de chorro de tinta.
- No empuja el papel al cargarlo en la impresora. Alinee la parte superior del papel con las guías de alineación en el soporte del papel.
- No hay demasiado papel en el alimentador de hojas. Según el grosor del papel, el alimentador puede albergar hasta 100 hojas.
- La guía izquierda está contra el lateral del papel y no dobla el papel en el alimentador.
- La impresora se encuentra en una superficie plana.

#### La impresora no acepta el papel especial o para sobres

Si la alimentación del papel normal se produce sin problemas, compruebe que:

- Los sobres se cargan correctamente. Para obtener ayuda, vea "Cargar papel especial" en la página 3.
- El tamaño del sobre es compatible con la impresora y está seleccionado en Propiedades de la impresora.
- La aplicación que usa está diseñada para imprimir sobres. Consulte la documentación del usuario incluida con aplicación.

#### La impresora tiene un atasco de papel

Extraiga el papel del alimentador de hojas. Si el papel se encuentra dentro de la impresora y no se puede extraer:

- 1 Pulse el botón de encendido para apagar la impresora.
- 2 Tire del papel firmemente para extraerlo. Si el papel está muy metido en la impresora, levante la cubierta frontal para extraerlo.
- **3** Cierre la cubierta frontal.
- 4 Pulse el botón de encendido para encender la impresora.
- **5** Imprima de nuevo el documento.

#### Errores de impresión o calidad insatisfactoria

| \ |
|---|
|   |
| ' |
|   |

#### Las líneas rectas verticales aparecen dentadas

Para mejorar la calidad de impresión de las líneas verticales de las tablas, los bordes y las gráficas:

- Seleccione un valor superior para Calidad de impresión.
- Realice una prueba de alineación de los cartuchos. Para obtener ayuda, vea la página 26.
- Limpie las boquillas de impresión. Para obtener ayuda, vea la página 27.

### Faltan caracteres o se obtienen caracteres inesperados

- Compruebe que la impresora Lexmark está configurada como la impresora por defecto.
- Es posible que la impresora tenga problemas de comunicación bidireccional. Para obtener ayuda, vea la página 32.

# Las páginas impresas muestran bandas alternas de impresión clara y oscura (impresión intermitente)

- Compruebe que está seleccionada la opción Activar modo de memoria intermedia, en la ficha Opciones del Programa de control.
- Seleccione la calidad de impresión Alta (1200 x 1200 ppp) o Máxima (2400 x1200 ppp) en la ficha Documento/calidad de Propiedades de la impresora.
- Es posible que la impresora tenga problemas de comunicación bidireccional. Para obtener ayuda, vea la página 32.

### La impresión es demasiado oscura o está emborronada

Compruebe que:

- La tinta se ha secado antes de manipular el papel.
- El valor de Tipo de papel en el software de impresora corresponde al tipo de papel cargado en la misma.
- El papel está recto y no está arrugado.
- La calidad de impresión seleccionada es apropiada para el tipo de papel. Si imprime en papel normal, seleccione Borrador (300 x 600 ppp).
- Puede que tenga que limpiar las boquillas de la impresora. Para obtener ayuda, vea la página 27.

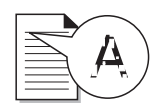

#### Hay problemas de calidad de impresión el extremo izquierdo, superior o inferior de la página

Al igual que sucede con otras impresoras, la impresora Lexmark no imprime en los extremos de la página. Utilice estos valores mínimos:

- Margen izquierdo y derecho:
  - 6,35 mm (0,25 pulg.) a ambos lados excepto para el tamaño A4.

Para el tamaño A4: 3,37 mm (0,133 in.) a ambos lados.

 Margen superior e inferior: Superior: 1,7 mm (0,067 pulg.) Inferior: 12,7 mm (0,5 pulg.)

### Los colores de las hojas impresas difieren de los de la pantalla

- Puede que no haya tinta en el cartucho o que haya poca. Vea la gráfica del nivel de tinta en la pestaña Cartuchos del Programa de control.
- En la ficha Documento/calidad de Propiedades de la impresora, seleccione Color natural como Tipo de documento.
- Utilice otra marca de papel. La impresión del color varía ligeramente según la marca del papel.
- Desconecte los dispositivos periféricos como el escáner, y conecte la impresora al puerto paralelo.

Solución de problemas

#### Los colores no se imprimen correctamente

- Puede que quede poca tinta en el cartucho. Vea la gráfica del nivel de tinta en la pestaña Cartuchos del Programa de control.
- Limpie las boquillas de impresión. Para obtener ayuda, vea la página 27.
- Si los colores siguen sin imprimirse correctamente, limpie las boquillas y los contactos de impresión. Para obtener ayuda, vea la sección Solución de problemas, y el apartado Calidad de impresión, en la Ayuda del controlador de impresora.

#### Problemas con transparencias de fotos, sobres...

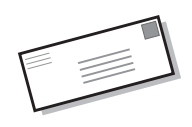

### El papel brillante/fotográfico o las transparencias se adhieren

- Retire las fotografías o transparencias de la bandeja de salida según se imprimen.
- Espere hasta que las fotografías o transparencias se hayan secado para apilarlas.
- Utilice papel brillante/fotográfico o para transparencias diseñado para impresoras de inyección de tinta.

### Las transparencias o fotografías contienen líneas blancas

- En Propiedades de la impresora, seleccione Alta (1200 x 1200 ppp) o Máxima (2400 x 1200 ppp).
- Puede que sea necesario limpiar las boquillas. Para obtener ayuda, vea la página 27.

### La impresora no acepta papel especial o para sobres

Para obtener ayuda, vea "La impresora no acepta el papel especial o para sobres" en la página 34.

#### Mensajes de error y luces intermitentes

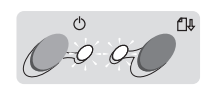

Luz de Luz de encendido avance de página

#### Mensaje Atasco de papel

Para obtener ayuda, vea "La impresora tiene un atasco de papel" en la página 35.

#### Mensaje Nivel de tinta bajo

El cartucho se está quedando sin tinta. Adquiera un cartucho nuevo de impresión.

#### La luz de encendido está activada y la de avance de página parpadea

- Si falta papel en la impresora:
  - 1 Cargue el papel.
  - 2 Pulse el botón de avance de página.
- Si hay un atasco de papel, vea la página 35 para obtener ayuda.

#### La luz de encendido parpadea dos veces

El carro del cartucho de impresión está obstruido: Compruebe si hay mensajes de error en la pantalla.

- **1** Apague la impresora.
- 2 Espere unos segundos y vuelva a encender la impresora.

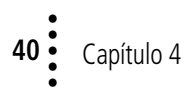

### Apéndice

En esta sección, encontrará información sobre:

. . .

- Impresión desde DOS
- Avisos de emisión electrónica
- Información de seguridad

#### Impresión desde DOS

Para abrir la Ayuda en línea y obtener información acerca de la impresión desde DOS:

- Abra Propiedades de la impresora (para más información, vea la página 5), o el Programa de control (para más información, vea la página 23).
- Haga clic en el botón Ayuda en el extremo superior derecho de la ventana del software.
- En la parte superior de la ventana de la Ayuda, seleccione Contenido de la Ayuda.
- 4 Desplácese con el regulador hasta el tema "Cómo...".
- 5 En el tema "Cómo...", haga clic en Imprimir desde aplicaciones de Windows y DOS.

#### Avisos de emisión electrónica

Conformidad con las directivas de la Comunidad Europea (CE)

Este producto está en conformidad con los requisitos de protección de las directivas 89/336/EEC y 73/23/EEC del Consejo de la CE sobre la aproximación y armonía de las leyes de los estados miembros en relación con la compatibilidad electromagnética y seguridad de equipos eléctricos diseñados para su uso dentro de ciertos límites de voltaje.

El Director de fabricación y Soporte técnico de Lexmark International, S.A., Boigny, Francia, ha firmado una declaración de conformidad con los requisitos de la Directiva.

Este producto satisface los límites de Clase B de EN 55022 y los requisitos de seguridad de EN 60950.

#### Decreto español

Distribuido en Europa por:

LEXMARK INTERNATIONAL S.A RN152

45760 BOIGNY-SUR-SIONNE FRANCIA

#### Energy star

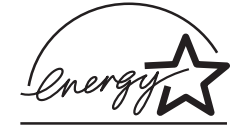

El programa para ordenadores EPA ENERGY STAR es un esfuerzo conjunto con los fabricantes de ordenadores para promocionar la introducción de productos de bajo consumo de energía y para reducir la contaminación provocada por la generación de energía.

Las compañías que participan en este programa presentan ordenadores, impresoras, monitores o máquínas de fax que se apagan cuando no se encuentran en uso. Esta característica reduce la energía utilizada hasta en un 50 por ciento. Lexmark tiene la satisfacción de participar en este programa. En calidad de asociado con Energy Star, Lexmark International, Inc. ha determinado que este producto cumple las directrices de Energy Star para el ahorro de energía.

#### Fuente de alimentación

Si falla la alimentación, sustitúyala por la pieza de recambio Lexmark u otra unidad de alimentación de conexión directa UL LISTED marcada como "Clase 2" y con 30 Vdc de 1A.

#### Información de seguridad

• Si su producto NO está marcado

con este símbolo 🔲 , DEBE conectarse a una toma de tierra eléctrica.

- La toma de tierra eléctrica debe estar cerca del producto y ser fácilmente accesible.
- Si la impresora necesita servicios o reparaciones no especificados en las instrucciones, póngase en contacto con un profesional de reparaciones técnicas.
- Este producto se ha testado, diseñado y aprobado para reunir ciertos estándares estrictos globales con el uso de ciertos componentes de Lexmark. Las características de seguridad de ciertos componentes pueden no resultar obvias. Lexmark no se responsabiliza del uso de consumibles de reemplazo.

## Indice

### Índice

#### Α

alimentador de hojas 2 alinear cartuchos 26 aplicaciones de software Programa de control 23 avance de página luz 39 avisos conformidad con las directivas de la Comunidad Europea 41 emisión electrónica 41 energy star 41 información de seguridad 42

#### В

bandas 36 banner (papel continuo para rótulos) cargar 3 valores recomendados 8 boquillas limpiar 27 limpiar manualmente 28 borde corto 12 largo 12 botones Limpiar boquillas 27

#### С

cable paralelo especificaciones 31 problemas de conexión 31 calidad de impresión bandas 36 colores difieren 37 colores no impresos correctamente 38 emborronada 36 faltan colores 27, 37 meiorar 25 oscura 36 solución de problemas 35 caracteres, faltan o inesperados 35 cargar papel 2 papel especial 3 cartuchos alinear 26 extraer 24 instalar 24 limpiar 27 limpiar boquillas 28 mantenimiento 29 números de referencia 23 sustituir 24 catálogos encuadernar 19 imprimir 17

comunicación bidireccional desactivar 31 problemas indicadores 32 conformidad con las directivas de la Comunidad Europea 41 consumibles fuente de alimentación 42 información 23

#### D

Decreto español 41 desactivar comunicación bidireccional 31

#### Ε

emisión electrónica, avisos 41 encuadernación opciones de borde corto 12 opciones de borde largo 12 energy star 41 error, mensajes Atasco de papel 39 Nivel de tinta bajo 39 extraer cartuchos 24

#### F

fichas cargar 3 valores recomendados 7 folletos, imprimir 14 fuente de alimentación, sustituir 42

#### G

guía del papel localizar 2 usar 2

#### Η

Hojas por paquete seleccionar 17

imagen ajustar valores 6 impresión desde DOS 41 intermitente 36 impresión a doble cara 11 instrucciones 12 valores recomendados 12 imprimir catálogos 17 desde DOS 41 en ambas caras 11 folletos 14 posters 20 usar suavizado en Web 6 varias páginas en una hoia. Vea Folletos 14 información acerca de consumibles 23 de seguridad 42

instalar cartucho de impresión 24 instrucciones impresión a doble cara 12 Internet imprimir desde 6 invertir orden de páginas 6

luces parpadeantes avance de página 39 encendido 39 solución de problemas 39

#### Μ

MacIntosh 1 mantenimiento de cartuchos 29 marcas de recorte. seleccionar 20 márgenes, valores mínimos 37 media tinta ajustar valores 6 mejorar la calidad de impresión 25 mensajes de error Atasco de papel 35, 39 Impresora desactivada 33 Nivel de tinta bajo 39 mensajes, error Impresora desactivada 33 Nivel de tinta bajo 39

#### Ν

Nivel de tinta bajo 39 números de referencia de cartuchos 23

#### Ρ

página de prueba alinear 26 no se imprime 33 patrón de página de prueba 27 papel especial banner (papel continuo para rótulos) 3 cargar 2 papel fotográfico 3 sobres 3 tamaño personalizado 4 tarjetas 3 transferencias térmicas 4 transparencias 3 papel fotográfico problemas 38 valores recomendados 8 papel metalizado cargar 3 papel, cargar 2 pestaña de liberación localizar 2 usar 2 postales cargar 3 valores recomendados 7 póster ensamblar 21 imprimir 20 seleccionar páginas específicas 22 problemas de comunicación bidireccional indicadores 32 problemas de impresión alimentación del papel 34 atasco de papel 35 calidad del color 37

colores no impresos correctamente 38 faltan colores 27, 37 intermitente 36 Programa de control usar 23, 26 Propiedades de la impresora abrir desde aplicaciones 5 desde Windows 5 fichas 5.6 personalizar 5, 17 impresión a dos caras 12 para posters 20 valores recomendados 7

#### S

Seleccionar páginas específicas para imprimir, botón 22 sobres cargar 3 valores recomendados 7 software de impresora Propiedades de la impresora 5 solución de problemas calidad de impresión 35 calidad del color 37 colores no impresos correctamente 38 comunicación bidireccional 32 faltan colores 37 impresión lenta 32 luces intermitentes 39 mensajes de error 39 no se imprime 32

no se imprimen los sobres 34 páginas en blanco 32 páginas se adhieren 38 papel atascado 35 problemas de alimentación del papel 34 suavizado en Web 6

#### Т

tamaño de papel personalizado cargar papel 4 valores recomendados 8 tarjetas cargar 3 valores recomendados 7 tarietas de felicitación cargar 3 valores recomendados 7 transferencias térmicas cargar 4 valores recomendados 9 transparencias cargar 3 problemas 38 valores recomendados 9

#### V

valores por defecto 7 valores recomendados banner (papel continuo para rótulos) 8 impresión a doble cara 12 normal 7 papel fotográfico 8 posters 20 sobres 7 tamaño de papel personalizado 8 tarjetas 7 transferencias térmicas 9 transparencias 9

#### W

Windows 2000 1 Windows NT 4.0 1

45

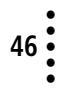